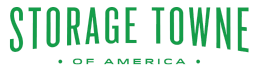

This method involves reaching out to the Storage Towne staff members for assistance.

You will need to provide any requested information to help verify your identity. This may include your name, unit number, address, or any other account-related details.

The password you will be given is case sensitive and needs to be written down due to needing for signing in, then again to change the password.

Keep in mind that contacting staff to reset passwords may take longer than using the online self-reset option due to office hours. This method is often used as a last resort when all other options have been exhausted.

## 1 Click "PAY ONLINE"

(i)

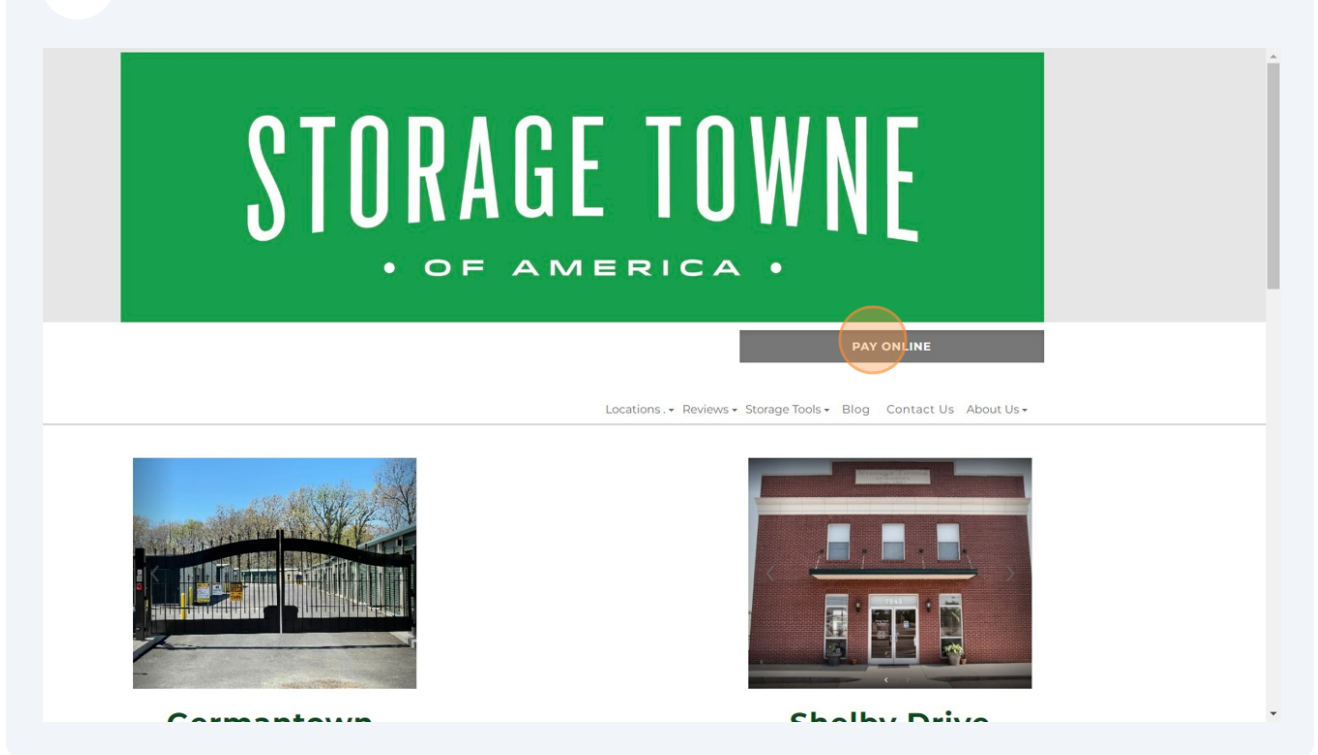

2

## Click "PAY" beside the location you are currently storing with

| CILITY                                   | ADDRESS             | CITY    | STATE           | PHONE          |     |  |
|------------------------------------------|---------------------|---------|-----------------|----------------|-----|--|
| torage Towne of<br>merica -<br>ermantown | 3131 Hacks Cross Rd | Memphis | TN              | (901) 979-9921 | PAY |  |
| torage Towne of<br>merica - Shelby       | 7845 E Shelby Dr    | Memphis | TN              | (901) 759-1230 | PAY |  |
|                                          |                     | Onlir   | ne Account Info | )              |     |  |

**3** Enter your Username and the Temporary Password provided. {remember this password you will need it again to change the password to your chosen)

| SIGN IN           |        |
|-------------------|--------|
| Username or Email |        |
| Password          | Forgot |
| 0                 | 10     |

## 4 Click "ACCOUNT SETTINGS"

| Ki, Cleaning Fee     Log Out       Account Information     MME:     Cleaning Fee Charges       MAME:     Cleaning Fee Charges     Mit THROUGH:       ACCOUNT #     re com     MIT IS 2010 - Autopage       Mathematical Memphis, TN 38125     Memphis, TN 38125     Mathematical Memphis                                            | because the constrained on the constrained on the constrain | Storage Towne of<br>America -<br>Germantown | 3131 Hacks Cross Rd Memphis                                                               | TN                                     | (901) 979-9921 CLOS                           |
|----------------------------------------------------------------------------------------------------|----------------------------------------------------------------------------------------------------|---------------------------------------------|-------------------------------------------------------------------------------------------|----------------------------------------|-----------------------------------------------|
| Account Information     UNIT:     103       NAME:     Cleaning Fee Charges     PAID THROUGH:     September 30, 2023       EMAIL:     rne com     NEXT CHARGE:     \$0.00 - Autopay       PHONE:     3131 Hacks Cross     Memphis, TN 38125     BALANCE DUE:     \$0.00       ACCOUNT SETTINGS     VIEW RENTALS     ADD ANOTHER UNIT | Account Information         NAME:       Cleaning Fee Charges         ACCOUNT #       me com         PHONE:       ADDRESS:         ADDRESS:       3131 Hacks Cross         Memphis, TN 38125       Methods:         VIEW RENTALS       Pay Now                                                                                                    |                                             | STORAGE TOWNE                                                                             |                                        | Hi, Cleaning Fee Log Out                      |
| NAME:     Cleaning Fee Charges       ACCOUNT #:     PAID THROUGH:       EMAL:     me.com       ADDRESS:     3131 Hacks Cross       Memphis, TN 38125     BALANCE DUE:       S0.00   Pay Now       Account settings   View Rentals       Add Another Unit                                                                            | NAME:       Cleaning Fee Charges         ACCOUNT #:       PAID THROUGH:         EMAL:       rne.com         ADDRESS:       3131 Hacks Cross         Memphis, TN 38125       BALANCE DUE:         S0.00       Pay Now                                                                                                    |                                             | Account Information                                                                       |                                        |                                               |
| ADDRESS: 3131 Hacks Cross<br>Memphis, TN 38125<br>ACCOUNT SETTINGS<br>VIEW RENTALS<br>ADD ANOTHER UNIT                                                                                                    | ADDRESS: 3131 Hacks Cross<br>Memphis, TN 38125<br>ACCOUNT SETTINGS VIEW RENTALS ADD ANOTHER UNIT                                                                                                    |                                             | NAME: Cleaning Fee Charges<br>ACCOUNT #:<br>EMAIL: /// // // // // // // // // // // // / | UNIT:<br>PAID THROUGH:<br>NEXT CHARGE: | 103<br>September 30, 2023<br>\$0.00 - Autopay |
| ACCOUNT SETTINGS VIEW RENTALS ADD ANOTHER UNIT                                                                                                    | ACCOUNT SETTINGS VIEW RENTALS ADD ANOTHER UNIT                                                                                                    |                                             | ADDRESS: 3131 Hacks Cross<br>Memphis, TN 38125                                            | BALANCE DUE:                           | \$0.00<br>Pay Now                             |
|                                                                                                    |                                                                                                    |                                             | ACCOUNT SETTINGS                                                                          | VIEW RENTALS                           | ADD ANOTHER UNIT                              |
|                                                                                                    |                                                                                                    |                                             |                                                                                           |                                        |                                               |
|                                                                                                    |                                                                                                    |                                             |                                                                                           |                                        |                                               |

| Storage Towne of<br>America -<br>Germantown | 3131 Hacks Cross Rd | Memphis            | TN               | (901) 979-9921           | CLOSE |
|---------------------------------------------|---------------------|--------------------|------------------|--------------------------|-------|
|                                             | STORAGE TOWN        | NE                 |                  | Hi, Cleaning Fee Log Out |       |
|                                             | « BACK TO DASHBOARD |                    |                  |                          |       |
|                                             | Account Information | Account Informatio | n                |                          |       |
|                                             | Billing Information | First Name:        | · · ·            |                          |       |
|                                             | Contacts            | Last Name:         | 1                |                          |       |
|                                             | Preferences         | Business<br>Name:  |                  |                          |       |
|                                             | Security            | Phone:             | (901) 979-9921   |                          |       |
|                                             |                     | Additional         |                  |                          |       |
|                                             |                     | Address Line 1:    | 3131 Hacks Cross |                          |       |
|                                             |                     | Address Line 2:    |                  |                          |       |
|                                             |                     | City               | Memphis          |                          |       |

Type in the Temporary Password then the New Password of your chosen. Click Click "Change Password"

6

| STORAGE TOWNE       | Hi, Cleaning Fee Log Out             |
|---------------------|--------------------------------------|
| « BACK TO DASHBOARD |                                      |
| Account Information | Security                             |
| Billing Information | Change Password                      |
| Contacts            | Current I Password:                  |
| Preferences         | New Password:                        |
| Security            | Retype<br>Password:                  |
|                     | Cancel Change Password               |
|                     | Password Recovery Questions          |
|                     | (e.g., "What is my favorite color?") |